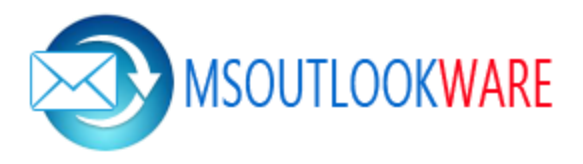

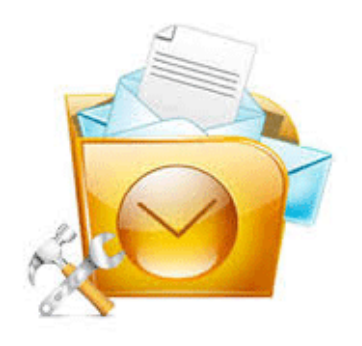

## Outlook PST Recovery

## System Requirement

- Support: Windows 8.1 & All below Windows versions
- Processor: 1 GHz processor (2.4 GHz is Recommended)
- RAM: 512 MB of RAM (1 GB is Recommended)
- Hard Disk: 20 MB of free hard disk space required

## Steps to Install Outlook Recovery Software

**Step 1:** Click on Download Button an 'Opening outlook-recovery.exe' window will open. Click on **"Save File"** button

| Opening outlook-recovery.exe                                                |
|-----------------------------------------------------------------------------|
| You have chosen to open:                                                    |
| which is: Binary File (17.2 MB)<br>from: http://downloads.systoolsgroup.com |
| Save File Cancel                                                            |

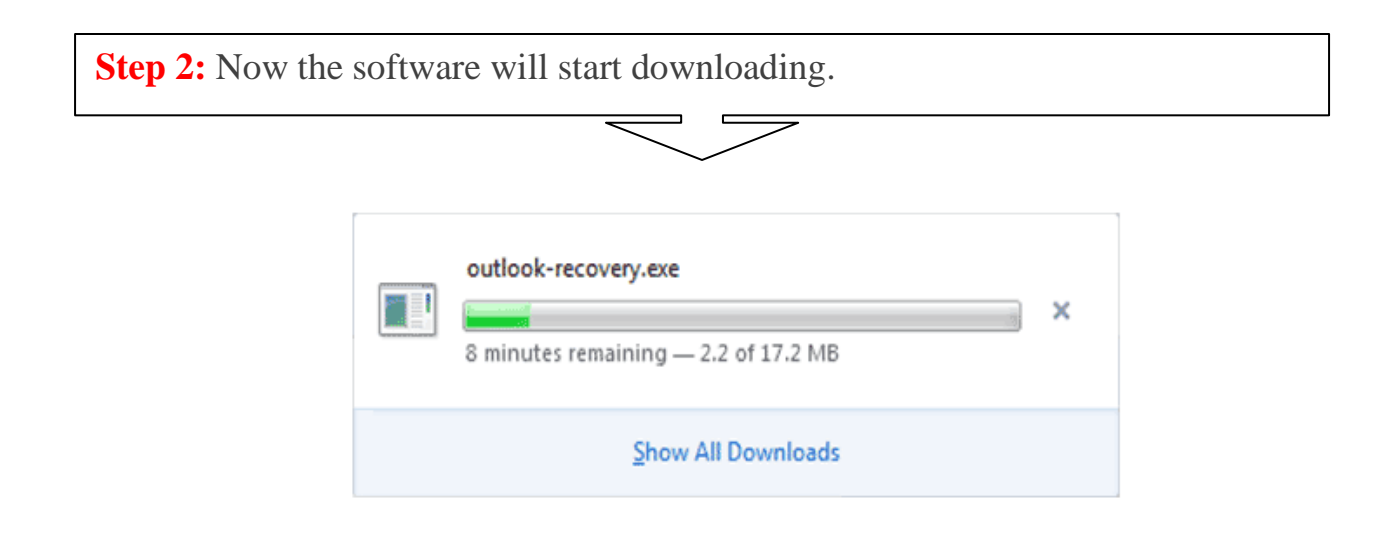

**Step 3:** After Download completion, double click on **"Downloaded exe"** an 'Open File – Security Warning' window will open. Click on **"Run"** 

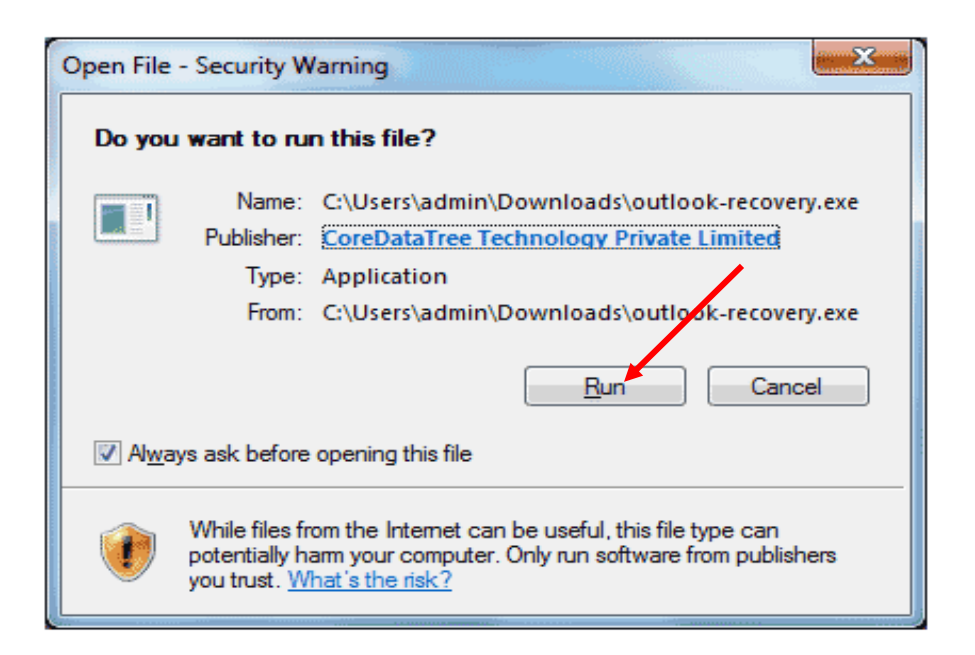

**Step 4:** Another window by the name of 'Setup - SysTools Outlook Recovery' will get displayed on screen. Click on **"Next"** button.

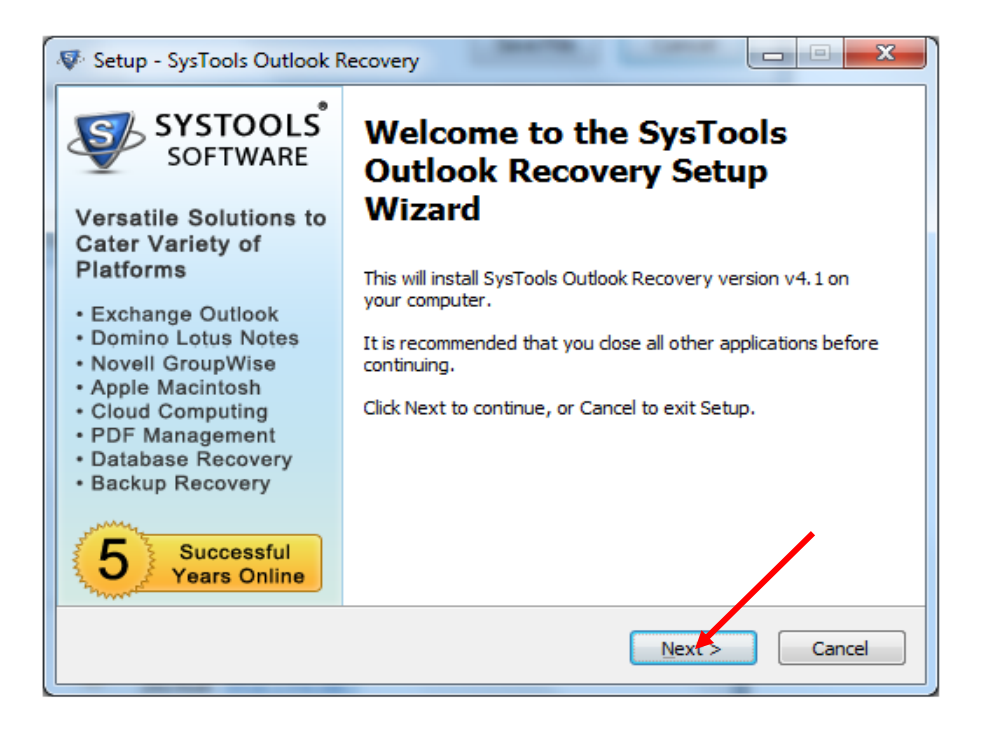

Step 5: Accept the license agreement SysTools Outlook Recovery and click on "Next" button. 

| Set | up - SysTools Outlook Recovery                                                                                                    |       |
|-----|----------------------------------------------------------------------------------------------------|-------|
| Lic | ense Agreement                                                                                                    | S     |
|     | Please read the following important information before continuing.                                                                                                    | V     |
|     | Please read the following License Agreement. You must accept the terms of this<br>agreement before continuing with the installation.                                                                                                    |       |
|     | Software License Agreement                                                                                                    |       |
|     | NOTICE TO USERS:                                                                                                    |       |
|     | This End User License Agreement (the "Agreement") is a legally binding agreement<br>between you (either an individual or an entity, the "User"), and SysTools<br>regarding the SysTools software (the "Software" or the "Program"), and b) all<br>successor upgrades, revisions, patches, fixes, modifications, copies, additions or<br>maintenance releases of the Software, if any, licensed to you by SysTools<br>(collectively, the "Updates"), and c) related user documentation and explanatory | Ŧ     |
|     | I accept the agreement                                                                                                    | •     |
|     | ○ I do not accept the agreement                                                                                                    |       |
|     | Rack Next C                                                                                                    | ancel |

Step 6: Browse the location were you want to store the setup shortcuts and after that, click on "Next".

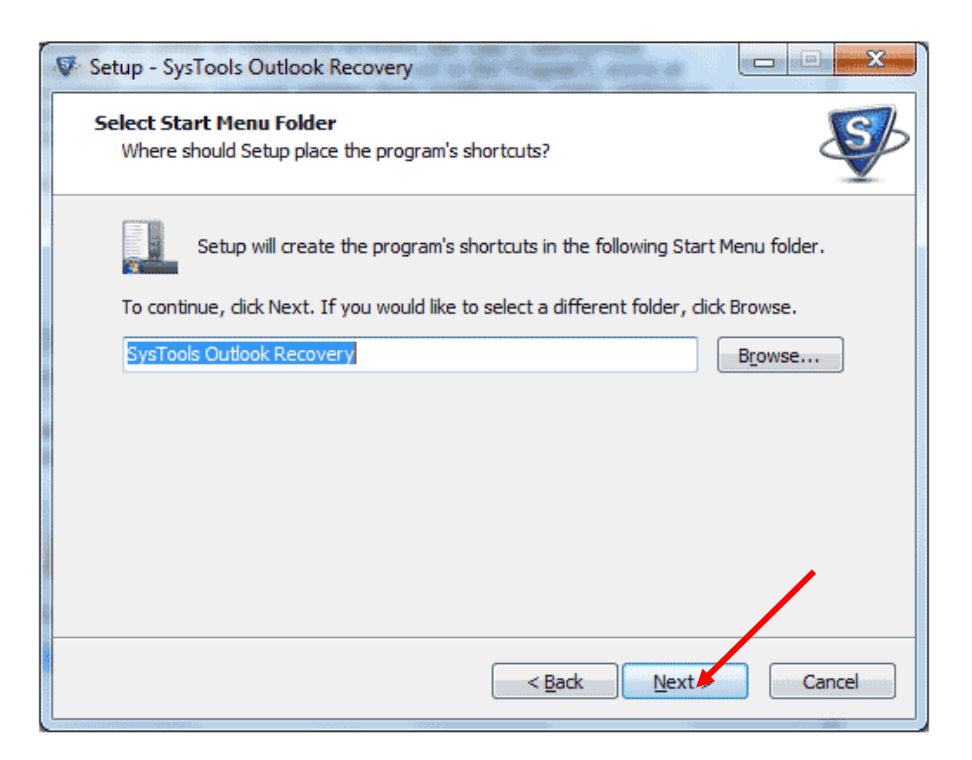

**Step 7:** Select the 'Create a desktop icon' checkbox and proceed further by clicking on "**Next**" button.

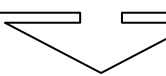

| V Setup - SysTools Outlook Recovery                                                                                        |   |
|----------------------------------------------------------------------------------------------------|---|
| Select Additional Tasks<br>Which additional tasks should be performed?                                                     | В |
| Select the additional tasks you would like Setup to perform while installing SysTools<br>Outlook Recovery, then dick Next. |   |
| Additional icons:                                                                                                    |   |
| Create a desktop icon                                                                                                    |   |
|                                                                                                    |   |
| < <u>B</u> ack Next > Cancel                                                                                               |   |

**Step 8:** Now click on **"Install"** button to begin installing the software.

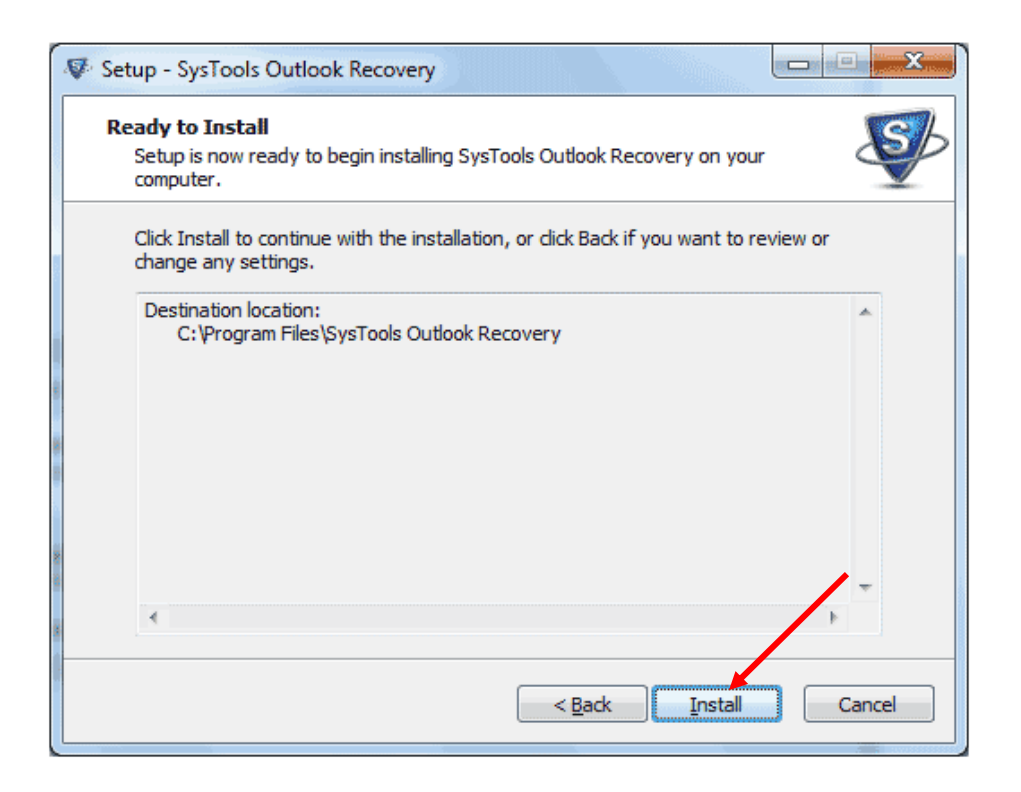

**Step 9:** An installation process of Outlook Recovery Software gets started.

| Setup - SysTools Outlook Recovery                                                          | X     |
|--------------------------------------------------------------------------------------------|-------|
| Installing<br>Please wait while Setup installs SysTools Outlook Recovery on your computer. | Ş     |
| Extracting files<br>C:\Program Files\SysTools Outlook Recovery\itextsharp.dll              |       |
|                                                                                            | 1000  |
|                                                                                            |       |
|                                                                                            |       |
|                                                                                            |       |
|                                                                                            | ancel |

Step 10: After complete installation, click on "Finish" button.

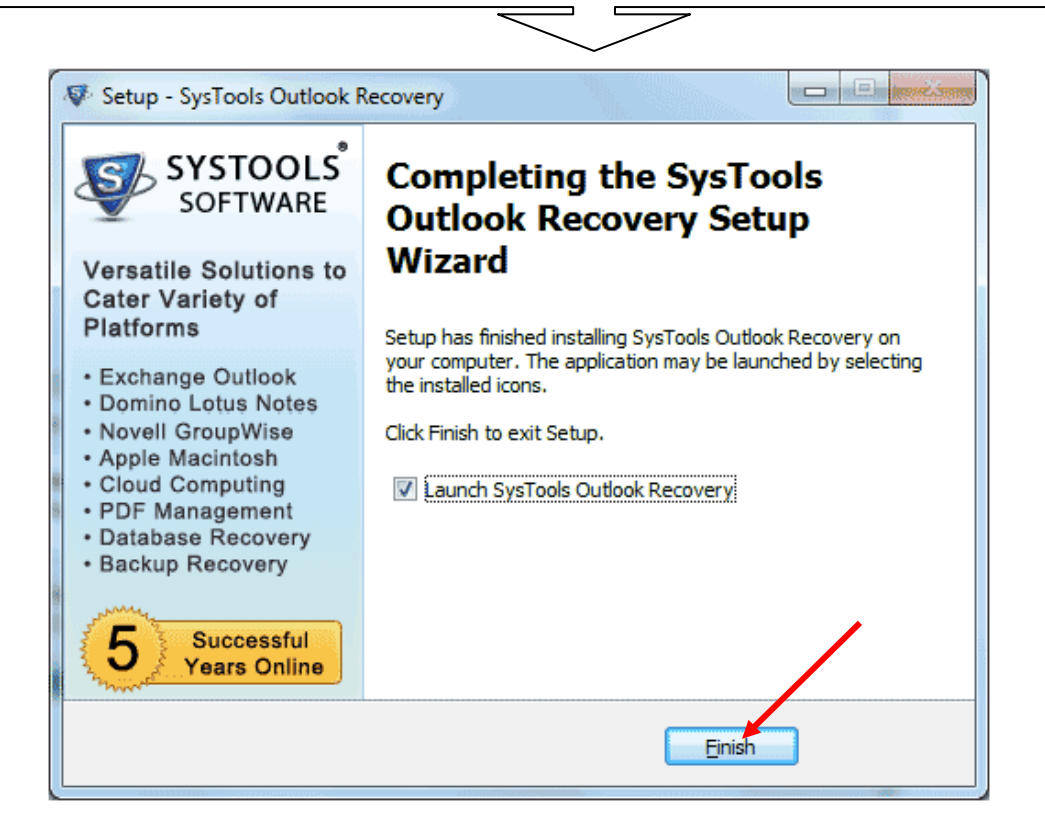